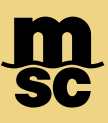

• To retrieve a quotation using Instant Quote, navigate to either the Instant Quote button found in the top right of the dashboard, or use the drop-down menu located in the top left of the dashboard

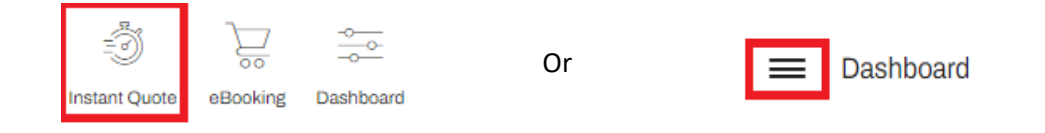

• Start by designating the equipment type. Instant Quote supports dry 20DV, 40DV, 40HC as well as 20RE and 40HR reefer container types

Note: For special equipment types, hazardous, Shipper Owned containers or quotations with extended cargo protection please select the Tariff Form also found within the dashboard drop-down menu

| Select equipment type |   | Select Equipment Size |
|-----------------------|---|-----------------------|
| Dry                   | * | ✓ 20DV ✓ 40DV ✓ 40HC  |

• Next, select between Freight All Kinds (FAK) or commodity specific. If choosing commodity specific, you may type either the harmonized code or a short description and choose from the options that populate

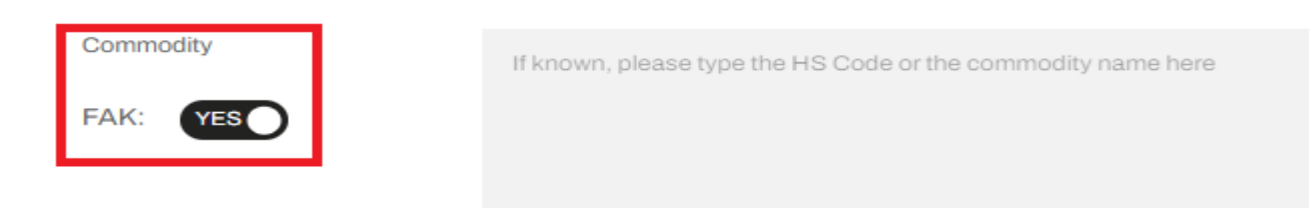

• Following, enter the cargo weight (per container). You may choose between Kgs or Lbs weight types

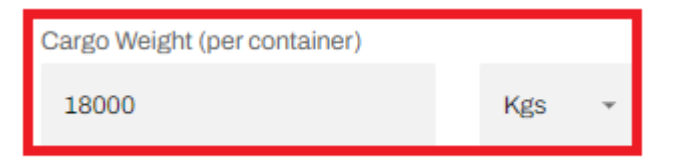

MSC MEDITERRANEAN SHIPPING COMPANY 420 Fifth Avenue, New York, NY 10018, USA

Equipment Type

msc.com www.mymsc.com Page 1 of 5

• Specify the start point and end point by entering a few characters and selecting from the choices that populate

| Shipment Details                                  |                                                        |
|---------------------------------------------------|--------------------------------------------------------|
| Select Start Point                                | Select End Point                                       |
| ပ္မံ BALTIMORE [USBAL]                            |                                                        |
| Select Origin Country                             | Select Destination Country                             |
| UNITED STATES [US]                                | GERMANY [DE]                                           |
| Please modify if origin of the cargo is different | Please modify if destination of the cargo is different |

• Instant Quote also includes land locations for intermodal quotations. Ports are denoted by the anchor icon, while land locations are denoted by a map pin icon. When all information is added, click 'Search Rates'

| ᢤ BALTIMORE [USBAL] |                | PHILLSBORO, OHIO [USHHX OH] |  |
|---------------------|----------------|-----------------------------|--|
|                     | > Search Rates | S                           |  |

- Quotation tickets will appear for your combination. You'll be able to sort by price, transit time or shipping window
- You'll be able to see transit times, shipping window, quote duration, pre-carriage time if applicable and the price
- Select Add to Cart on at least one quotation and click Cart in the bottom right to proceed to the summary page

| 20' Dry Van         Est. Transit Time:23 Days         Shipment: Direct         Shipping Window:24 Mar 2025 - 22 Apr 2025                                                                                                    | Pre-Carriaga: 4 Days<br>Origin:<br>NASHVILLE [USBNA TN] | Transit Days: <b>19 Days</b><br>• <b>bu</b><br>Port of Load:<br>SAVANNAH [USSAV] | Port of Discharge: BREMERHAVEN [DEBRV] | Q.fy 1 - | Add to cart |  |  |
|----------------------------------------------------------------------------------------------------|---------------------------------------------------------|----------------------------------------------------------------------------------|----------------------------------------|----------|-------------|--|--|
| Quote Expiration: 22 Apr 2025 Free Time*: Export Client : 4 Working days without public holidays Export Terminal : 4 Working days without public holidays Import Combined : 7 Calendar days Please submit your booking latest by the 22 Apr 2025 (23:59:59 UTC time) to benefit from the rate offered above. This rate is only valid for shipments between 24 Mar 2025 and 22 Apr 2025 . For shipments from/to the United States of America, the rates, charges, and rules applicable to any given shipment shall be those in effect on the date the cargo is received by MSC or MSC agent, including originating carriers in the case of rates for through transportation. |                                                         |                                                                                  |                                        |          |             |  |  |
|                                                                                                    |                                                         |                                                                                  |                                        |          |             |  |  |

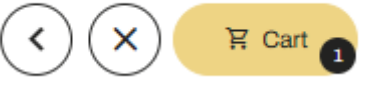

- By Clicking Show Details under each quotation ticket, you can see an itemized breakdown of all costs including freight charges, surcharges, import charges and intermodal costs if applicable
- You can see the selected charges, check the quote conditions, view the schedule and free time by selecting the associated tab

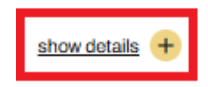

Equipment type: 20DV Est. Transit Time: 23 Days Shipment Terms: Ramp to Port Service: NEUSEC 1

Please submit your booking latest by the 22 Apr 2025 (23:59:59 UTC time) to benefit from the rate offered above. This rate is only valid for shipments between 24 Mar 2025 and 22 Apr 2025. For shipments from/to the United States of America, the rates, charges, and rules applicable to any given shipment shall be those in effect on the date the cargo is received by MSC or MSC agent, including originating carriers in the case of rates for through transportation.

| Selected Charges  | Quote Conditions                                                                             | Sch | odule Free Time                                          |      |                   |           |                                                                                                    |       |
|-------------------|----------------------------------------------------------------------------------------------|-----|----------------------------------------------------------|------|-------------------|-----------|----------------------------------------------------------------------------------------------------|-------|
|                   |                                                                                              |     | Emissions trading system [ETS]                           | Pe   | er Equipment      | 34 USD    |                                                                                                    |       |
|                   |                                                                                              |     | Fuel eu surcharge (FEU)                                  | Pe   | er Equipment      | 10 USD    |                                                                                                    |       |
| Export Surcharges | Prepaid                                                                                      | *   | Documentation fee [DOC]                                  | Pe   | er Bill of lading | 50 USD    | For electronic Bookings and Shipping Instruction. A surcharge will<br>applied for manual booking/SI.                                                                                                    | lbe   |
|                   |                                                                                              |     | Isps - intern. ship and port security charge (pol) [SPS] | Pe   | er Equipment      | 18 USD    |                                                                                                    |       |
|                   |                                                                                              |     | Chassis usage charge [CUC]                               | Pe   | er Equipment      | 70 USD    |                                                                                                    |       |
| Import Surcharges | Collect                                                                                      | *   | Isps - intern. ship and port security charge (pod) [SPD] | ] Pe | er Equipment      | 17 EUR    |                                                                                                    |       |
|                   |                                                                                              |     | Terminal handling charge [THC]                           | Pe   | er Equipment      | 260 EUR   |                                                                                                    |       |
|                   |                                                                                              |     | Customs inspections [CUI]                                | Pe   | er Equipment      | 25 EUR    |                                                                                                    |       |
|                   |                                                                                              |     | Container compliance charge [CCC]                        | Pe   | er Equipment      | 20 EUR    |                                                                                                    |       |
|                   |                                                                                              |     | Cargo data declaration (CDD)                             | Pe   | er Bill of lading | 25 USD    | ▲ Must follow same terms of Payment as Freight.                                                                                                    |       |
|                   |                                                                                              |     | Delivery order fee [DOF]                                 | Pe   | er Bill of lading | 50 EUR    |                                                                                                    |       |
| Pre - Carriage    | Prepaid                                                                                      | ~   | FUEL ESCALATION SURCHARGE                                | Pe   | er Equipment      | 160 USD   |                                                                                                    |       |
|                   |                                                                                              |     | PRECARRIAGE                                              | Pe   | er Equipment      | 530 USD   |                                                                                                    |       |
| Total             | Prepaid: <b>1,283.00 USD</b><br>Collect: <b>402.76 USD</b><br>Payable elsewhere: <b>0.00</b> | USD |                                                          |      |                   | 1,686 USD | Subject to charges calculated on percentage of cargo value which<br>be calculated and added at Booking/SI stage.<br>"Per Bill of Lading" charges will be considered only once per BL.<br>Additional local and continency charges area sonly. | rwill |

• When choosing Schedule, you may find relevant cutoff information for each vessel by hovering over the respective tooltip

Equipment type: 20DV

Est. Transit Time: 23 Days Shipment Terms: Ramp to Port Service: NEUSEC 1

×

×

Please submit your booking latest by the 22 Apr 2025 (23:59:59 UTC time) to benefit from the rate offered above. This rate is only valid for shipments between 24 Mar 2025 and 22 Apr 2025. For shipments from/to the United States of America, the rates, charges, and rules applicable to any given shipment shall be those in effect on the date the cargo is received by MSC or MSC agent, including originating carriers in the case of rates for through transportation.

| Selected Charges         | Quote Conditions Schedule         | Free Time   |             |          |                          |                                                                        |
|--------------------------|-----------------------------------|-------------|-------------|----------|--------------------------|------------------------------------------------------------------------|
| Schedule displayed below | are subject to change at anytime. | -           |             |          | Port 1                   | See all Schedules                                                      |
| Vessel                   | Voyage                            | ETD         | ETA         | Service  | Est.TT. Conta<br>Reefe   | iner CutOff: 24 Mar 2025<br>r CutOff: 25 Mar 2025                      |
| MSC DONATA               | NV512E                            | 28 Mar 2025 | 21 Apr 2025 | NEUSEC 1 | 24 Days Dang<br>Shipp    | erous Goods CutOff: 24 Mar 2025<br>ing Instruction CutOff: 24 Mar 2025 |
| MSC LORENA               | NV513E                            | 02 Apr 2025 | 26 Apr 2025 | NEUSEC 1 | 23 Days Verifie<br>Reefe | d Gross Mass CutOff: 25 Mar 2025<br>r Receiving Date: 21 Mar 2025      |
| MSC PILAR VI             | NV514E                            | 14 Apr 2025 | 03 May 2025 | NEUSEC 1 | 19 Days Speci            | al CutOff: 25 Mar 2025                                                 |
| MSC LISA                 | NV515E                            | 17 Apr 2025 | 10 May 2025 | NEUSEC 1 | 23 Days                  | Cut-off 0                                                              |

• Within the myMSC Dashboard, click View all to see all active and expired quotations within your account

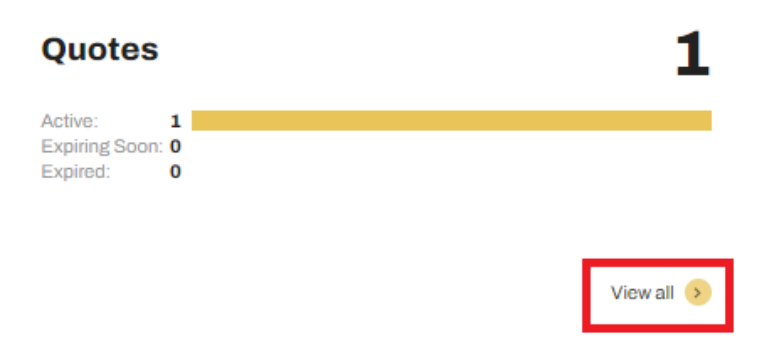

• You may view your quotes by clicking the magnifying glass button, create an eBooking with this quotation using the yellow shopping cart icon or forward this quotation through email using the share icon

| BALTIMORE [USBAL]            | BREMERHAVEN [DEBRV]       |                            | 20DV             | Q00024010005974 | Port to Port | ۹ | Ä | < |
|------------------------------|---------------------------|----------------------------|------------------|-----------------|--------------|---|---|---|
| Expiring Date<br>02 Feb 2024 | Created by<br>ADAMS,SHAUN | Create Date<br>04 Jan 2024 | Status<br>Active |                 |              |   |   |   |

- When forwarding a quote, you may specify multiple email recipients separated by a semicolon
- You may choose whether or not the recipients can see the rates attached to the quotation
- If a quote has expired, you'll have the option to refresh the quotation with a new validity window

# MyMSC Tariff Rates Form

- You may complete a request form on myMSC for hazardous, shipper owned containers and specialized container types
- You may also complete this form if your desired routing was not available within Instant Quote

|   | Dashboard            | Ins | stant Quote             |
|---|----------------------|-----|-------------------------|
| Î | Quotes & tariffs     | Re  | equest for tariff rates |
|   | eBooking             |     |                         |
| Đ | Shipping instruction |     |                         |

• Select and specify the containers, routing, cargo and any special requirements in the comments section.

| Shipment Terms                                       |                                                                            |                      |                                           |
|------------------------------------------------------|----------------------------------------------------------------------------|----------------------|-------------------------------------------|
| Origin Origin Transit Country                        | Port Of Load *                                                             | Port Of Discharge *  | Destination © Destination Transit Country |
| ~                                                    |                                                                            |                      | ×                                         |
| Sailing Schedule                                     |                                                                            |                      |                                           |
| Sailing schedule                                     | _                                                                          |                      |                                           |
| From * To * 09 Mar 2025 📫 08 Apr 2025 📫              |                                                                            |                      |                                           |
| Container/Cargo                                      |                                                                            |                      |                                           |
| Special Container  Flat Container  Opentop Container | V Quantity * Shipping Volume *<br>- 1 + III Per Annum<br>Harmonized Code * | Gross cargo weight * | SOC NO                                    |
| Out of gauge ( NO )                                  |                                                                            |                      | IMO Class * UN Code * Packaging Group *   |

• Click 'Submit' to send this request for a rate to our quotation team. After an agent has processed the form, an email will be sent to you with a quotation reference number which can be taken into our eBooking tool on myMSC.